# WIKI4KONEKKTIW – NEWSLETTER

#### Fraunhofer IFF

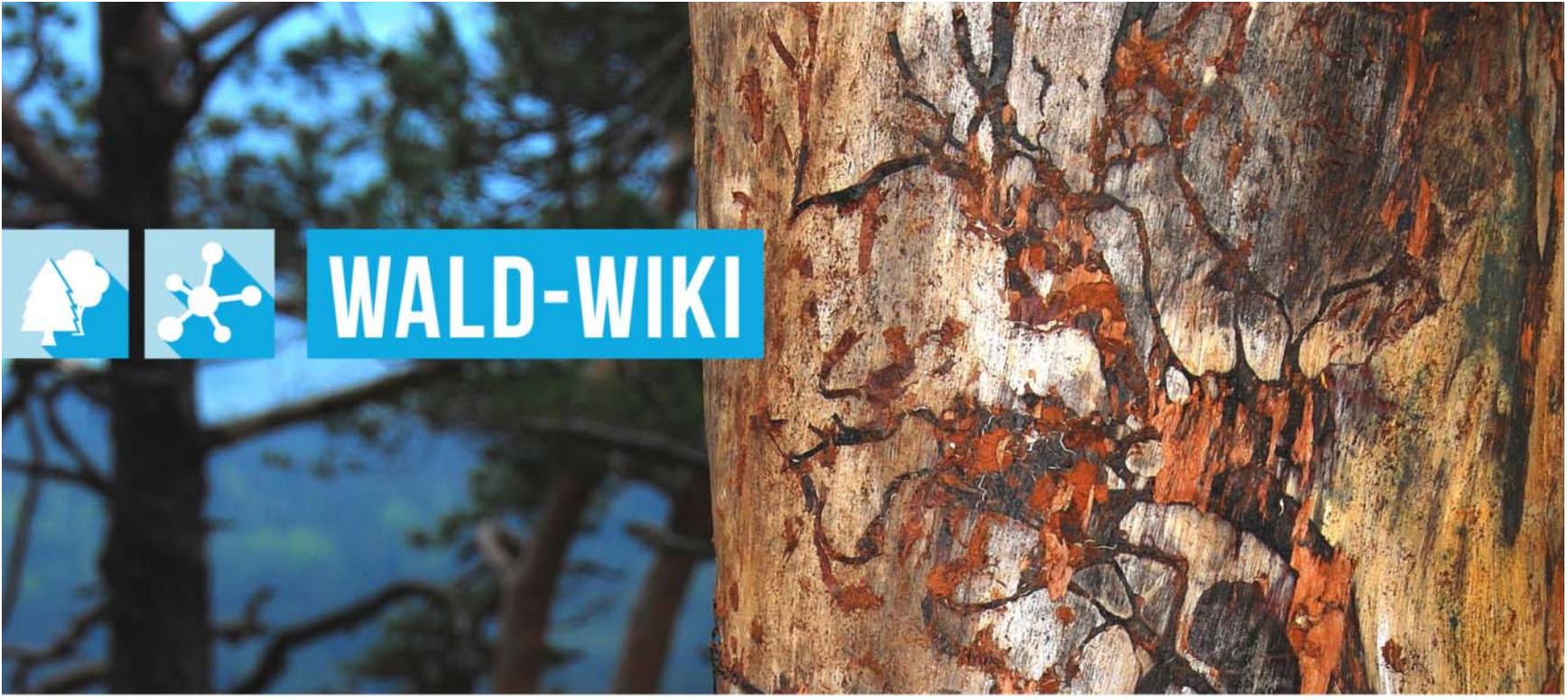

Das Verbundprojekt »WIKI-Web2.o für das Kompetenz-Netzwerk Klimawandel, Krisenmanagement und Transformation in Waldökosystemen« (WIKI4KoNeKKTiW) wird im Rahmen des Waldklimafonds aufgrund eines Beschlusses des deutschen Bundestags durch das Bundesministerium für Ernährung und Landwirtschaft und das Bundesministerium für Umwelt, Naturschutz, Bau und Reaktorsicherheit gefördert.

Bundesministerium Bundesministerium für Ernährung für Umwelt, Naturschutz, und Landwirtschaft Bau und Reaktorsicherheit

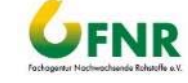

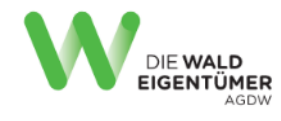

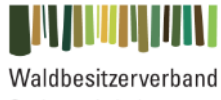

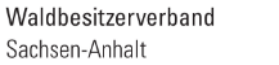

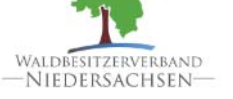

Forstliche Versuchs-und Forschungsanstalt Baden-Württemberg

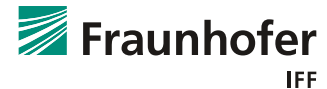

### Nutzung der Newsletter-Funktion im WALD-WIKI Zugangsmöglichkeiten

- Die Funktion Newsletter ist für alle Nutzenden des WALD-WIKI, d.h. auch für diejenigen ohne Anmeldung, nutzbar und im öffentlichen Bereich verfügbar
- Zugangsmöglichkeiten zu dieser Funktion über die Navigation in der linken Sidebar, die Startseite, sowie die rechte Sidebar sind in der Abbildung dargestellt.

| Navigation                                                                 | Startseite<br>Ni Klimawandel und Forstwirt                                                                                                    | schaft • gion                                                                                                    |                                                                                                    |                                                                                                    | Zuletzt geändert<br>am 25. 04. 19 von iehrhardt              | Suche Suche                                                                                                |
|----------------------------------------------------------------------------|----------------------------------------------------------------------------------------------------|----------------------------------------------------------------------------------------------------|----------------------------------------------------------------------------------------------------|----------------------------------------------------------------------------------------------------|--------------------------------------------------------------|----------------------------------------------------------------------------------------------------|
| nhaltsverzeichnis<br>Diese Seite bearbeiten<br>Altere Versionen            | Betriebswirtschaft, Recht i<br>olg Wald und Gesellischaft<br>Sitte Foratliche Adressen von A<br>affil<br>Hiffe / FAQ.<br>Offizielles<br>Sc0 Funktionen<br>Interner Bereich<br>Übungsbereich | Ind Politik<br>sere Wälder und ih<br>n und Dürren mit n<br>Forstorganisation<br>Adressen A-Z un<br>Foren<br>News<br>Newsetter                                                              | ire Bewirtschaftung. Es erg<br>achfolgenden Schädlingsp<br>en werden neue Wege geh<br>vert und sicher auszutausc<br>id Politik | eben sich für Waldeigentümer und F<br>problematiken, aber möglicherweise<br>en und neue Lösungen finden müss<br>hen.<br>• Wald und Gesellschaft       | orstwirtschaftliche<br>auch Chancen.<br>en, um ihren Wald zu | Erweiterte Suche<br>Funktionen<br>News<br>Meldesystem<br>Webinare<br>Forstliche Adressen A-Z<br>Newsletter |
| Aboverwaltung<br>PDF exportieren<br>Seite umbenennen                       | Platzhalter<br>Bild<br>Termine Wet                                                                                                    | halter<br>lid<br>inare Meldesystem                                                                                                    | wslet erstart halter<br>Bild<br>Newsletter                                                                                     | Platzhalter<br>Bild<br>Foren Adress                                                                                                    | alter<br>d<br>en A-Z                                         | Forum<br>Kalender<br>Kontakt aufnehmen                                                                     |
| Nach oben                                                                  | Platzhalter<br>Bild                                                                                                    | Forstliche Zusammens<br>Als forstlicher<br>Zusammenschluss<br>bündeln Sie die<br>Interessen Ihrer<br>Mitglieder und setzen<br>sich für sie ein. Hinter                                     | Platzhalter<br>Bild                                                                                                    | Waldinteressierte<br>Sie begeistern sich für<br>Bäume und Walder? Die<br>Erfindung und seit<br>Generationen<br>angewantte<br>Nachhaltiokeit in der    | Platzhalter<br>Bild                                          |                                                                                                    |
| Settings<br>Waldbesitzenden zum<br>Bewirtschaftung im Klir<br>aufgelistet. | WALD-WIKI, welche<br>en Fragen der<br>Wald und seiner<br>mawandel geben, sind hier                                                                                                    | diesem icon finden Sie<br>die Informationen zu den drängensten<br>Fragestellungen, vom Holzhandel über die<br>Mitgliederverwaltung bis hin zum Einkauf von<br>Gütern und Dienstleistungen. |                                                                                                    | Waldwirtschaft<br>faszinieren Sie? Informationen zu allen aktuellen<br>Thermen und um den Wald und sein<br>Bewirtschaftung sind hier zusammengefasst. |                                                              |                                                                                                    |

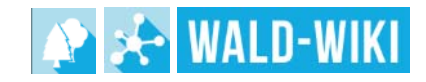

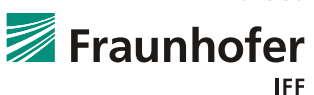

Folie 30

### Nutzung der Newsletter-Funktion im WALD-WIKI Abonnieren von Newsletter

- Über die WALD-WIKI-Seite "Newsletter" haben Nutzende zum einen die Möglichkeit, die aktuell im WALD-WIKI angebotenen Newsletter zu abonnieren und sich vom Empfang bereits abonnierter abzumelden (vgl. Nummer 1)
- Zum Anderen besteht hier auch die Möglichkeit, veröffentlichte Newsletter der Vergangenheit nachzulesen (vgl. Nummer 2)
- Über die Verfügbarkeit bereits versendeter Newsletter in der Historie (z.B. Dauer der Verfügbarkeit) entscheidet dabei die zentrale Redaktion des WALD-WIKI.

| Perstionen und Dienste                                                                                                    | Zuletat geändert<br>am 10. 05. 19 von intrifiarul                                                                                                  |                                                   |
|----------------------------------------------------------------------------------------------------|----------------------------------------------------------------------------------------------------|---------------------------------------------------|
| e <b>wsletter</b><br>er diese Seite des WALD-Wiki können Sie Newsletter der WALD-Wiki-Red.<br>zein im Newsletter lange genotektrich immer Jetiel im Wal D.Wiki seine | istion abonnieren und wieder abbestellen sowie die aktuellen und früheren Newsletter einsehen. Den<br>monunde, die über im Navalater underbar sind | Suche Suche<br>Enverante Suche                    |
| iderfälle sind hingegen Waldschutznewsletter. Sie fassen Informationen de<br>LD-WIKI-Artikel haben.                                                                  | r für den Forstschutz zuständigen staatlichen Stellen zusammen und müssen keinen Verweis zu einem                                                  | Funktionen<br>News<br>Meldesystem                 |
| - und Abmelden von Newslettern                                                                                                    | (1)                                                                                                    | Webinare<br>Forstliche Adressen A-Z<br>Newsletter |
| Venn Sie einen oder mehrere Newsletter abonnieren oder abbestellen woll<br>AnmeldunglAbmeldung zum für den Empfang unserer Newsletter                                | en, klicken Sie bilte auf den folgenden Linic                                                                                                    | Forum<br>Kalender<br>Kontakt aufnehmen            |
| reits veröffentlichte Newsletter<br>ells veröffentlichte Newsletter finden Sie unter den folgenden Verweisen:<br>matesthewaletterpot                                 | 2                                                                                                    |                                                   |
| -                                                                                                    | Dedistrand                                                                                                    |                                                   |
|                                                                                                    |                                                                                                    |                                                   |

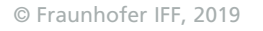

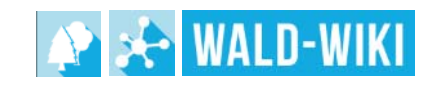

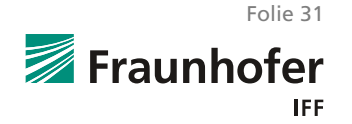

### Nutzung der Newsletter-Funktion im WALD-WIKI Newsletter anmelden/abmelden

- Auf der Seite zum An-und Abmelden von Newsletter können sich Nutzende für den Empfang einzelner oder gleichzeitig mehrerer Newsletter des WALD-WIKI anmelden beziehungsweise abmelden
- Hierzu sind die gewünschten Newsletter auszuwählen (vgl. Nummer 1) und eine gültige E-Mail-Adresse anzugeben
- Beim Anmelden von Newslettern ist das akzeptieren der Nutzungsbedingungen durch die Nutzenden verpflichtend (vgl. Nummer 2)

| - Neveletter                                                                              |                                                   |                                                   | Zuletet ges<br>am 10. 05. 18 von isis    | nierd                                 |
|-------------------------------------------------------------------------------------------|---------------------------------------------------|---------------------------------------------------|------------------------------------------|---------------------------------------|
| Newsletter anmelden/abm                                                                   | elden                                             |                                                   |                                          | 1 System Stocke                       |
| Hier können Sie sich für den Empfang unsei<br>Mit der Anmeldenn sictenfieren Sie unsere 1 | er WALD-WIKI-Newsletter anmelden und aus der Liat | e der Empfänger eines oder mehrerer News          | letter abmelden                          | Eusktionen                            |
| Newsletter                                                                                |                                                   |                                                   |                                          | News                                  |
| newaletter                                                                                |                                                   |                                                   | Ø                                        | Webinare                              |
| wardschulzhewsieder                                                                       |                                                   |                                                   | 0                                        | Forstliche Adressen A-2<br>Newsletter |
|                                                                                           | Fir m                                             | nkierte Newsletter mit E-Mail (testnutzer@Waldwie | ide Annelden Abmels                      | Forum                                 |
|                                                                                           | Mitd                                              | er Anmeldung akzeptieren Sie unsere Hutzungibed   | lingungen für den Empfang von Nevslebern | Kontakt aufnehmen                     |
|                                                                                           |                                                   |                                                   | (                                        | 2)                                    |
|                                                                                           |                                                   |                                                   | · · · · · · · · · · · · · · · · · · ·    | 5                                     |
|                                                                                           |                                                   |                                                   |                                          |                                       |
|                                                                                           |                                                   |                                                   |                                          |                                       |
|                                                                                           |                                                   |                                                   |                                          |                                       |
|                                                                                           |                                                   |                                                   |                                          |                                       |
|                                                                                           | Deutschland                                       | 1                                                 |                                          |                                       |
|                                                                                           |                                                   |                                                   |                                          |                                       |

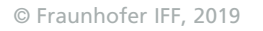

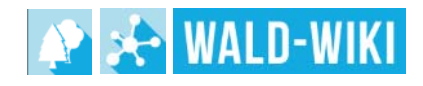

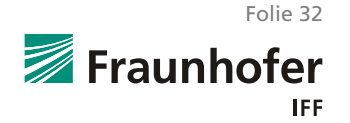

#### Nutzung der Newsletter-Funktion im WALD-WIKI Beispiel Newsletter-Anmeldung

- Nach dem Absenden der An- bzw. Abmeldung des Newsletters werden Nutzende zunächst auf eine Antwortseite weitergeleitet.
- Die Abbildung zeigt ein entsprechendes Beispiel für die Newsletter-Anmeldung

| zurüc<br>← Pi | ttform für Ihr Wissen, Ihren Wald, Ihre Region                                       | Zuletzt geändert<br>am 16. 04. 19 von lehrhardt             |                                                                                   |
|---------------|--------------------------------------------------------------------------------------|-------------------------------------------------------------|-----------------------------------------------------------------------------------|
| Da            | nke für Ihre Newsletter-Anmeldung                                                    |                                                             | Erweiterte Suche                                                                  |
| Zur E         | estätigung der Aktion erhalten Sie eine Nachricht an die angegebene E-Mail-Adressen. |                                                             |                                                                                   |
|               |                                                                                      | New<br>Meid<br>Vebi<br>Forst<br>New<br>Foru<br>Kale<br>Kont | system<br>asre<br>liche Adressen A-Z<br>ietter<br>n<br>n<br>nder<br>akt aufnehmen |
|               | Deutschland                                                                          |                                                             |                                                                                   |
|               |                                                                                      |                                                             |                                                                                   |
|               |                                                                                      | Datenschutz Nutzungsbedingungen Förderhinweis Impressum     |                                                                                   |

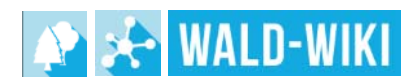

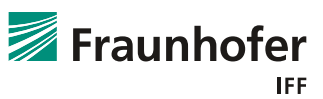

Folie 33

## Nutzung der Newsletter-Funktion im WALD-WIKI **Bestätigungslink**

- Parallel erhalten Nutzende auf die angegebene E-Mail-Adresse eine Nachricht mit einem Bestätigungslink
- Der Ablauf ist für Newsletter-Abmeldung erfolgt analog.

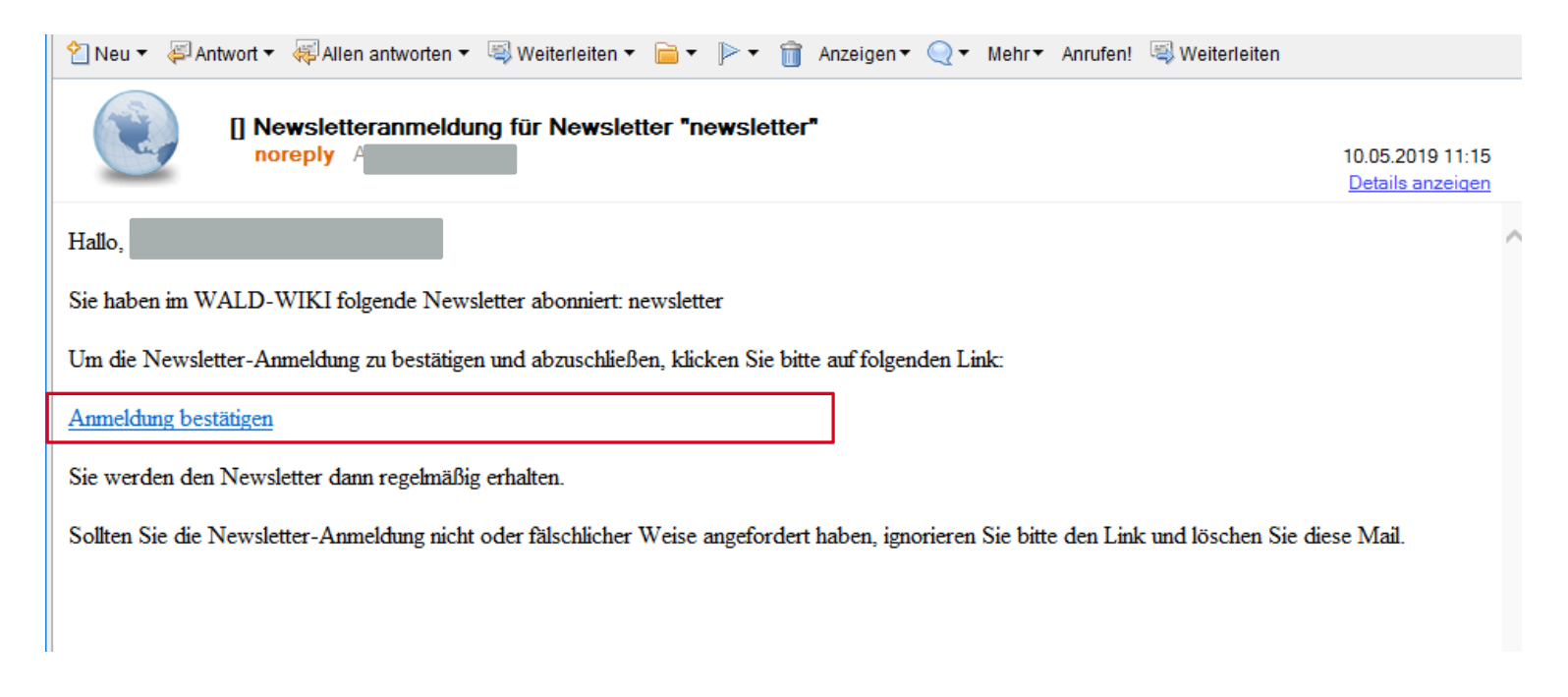

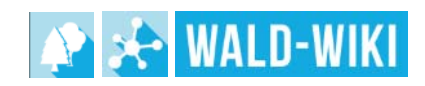

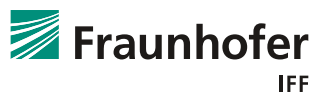

Folie 34

### Nutzung der Newsletter-Funktion im WALD-WIKI Bestätigungs-Mail

- Nutzende, die diese Nachricht per E-Mail erhalten und den Newsletter selbst anbzw. abgemeldet haben, können die An-/Abmeldung durch Klicken auf den Link abschließen und erhalten in einem sich neu öffnenden Browserfenster die Benachrichtigung zur erfolgreichen An-Abmeldung wie in der Abbildung dargestellt
- Nutzende, die nach einer Newsletteran-/abmeldung keine E-Mail erhalten, haben u.U. einen Eingabefehler bei der E-Mailadresse gemacht und sollten den Anmeldevorgang wiederholen
- Sollten Nutzende selbst keine entsprechende An-/Abmeldung vorgenommen haben, sollten die E-Mail ignorieren und löschen. Eine Benutzung des Bestätigungslinks würde Sie ungewollter Weise in den Newsletterverteiler aufnehmen

Sie haben sich erfolgreich für den Newsletter angemeldet. Hier geht's weiter zum WALD-WIKI.

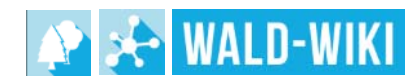

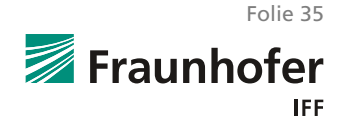